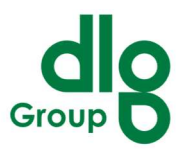

DLG-appen kan anvendes på dansk, engelsk og tysk. For at ændre appens sprog skal brugerne ændre indstillingerne på deres enhed. Hvordan man ændrer sprogindstillinger, afhænger af det operativsystem (iOS eller Android), som enheden bruger. Her er en trinvis vejledning til begge platforme:

# For iOS-enheder:

1. Åbn Indstillinger: Find og tryk på "Indstillinger" appen på din startskærm.

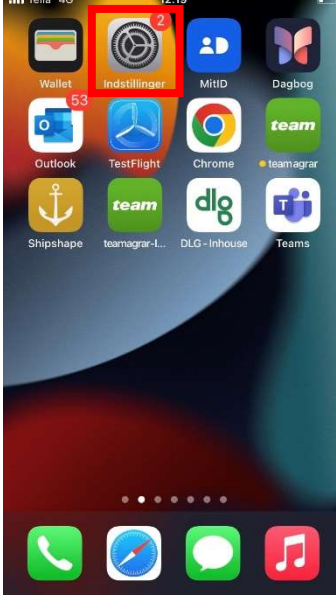

2. Gå til Generelt: Rul ned og tryk på "Generelt."

| •II Telia 4 | G 12.33                    |               |
|-------------|----------------------------|---------------|
|             | Indstillinger              |               |
|             | Notifikationer             |               |
| (1)         | Lyde & haptisk feedback    |               |
|             | Fokus                      |               |
| X           | Skærmtid                   |               |
|             |                            |               |
| $\odot$     | Generelt                   | $\rightarrow$ |
|             | Kontrolcenter              | >             |
|             | Skærm & lysstyrke          |               |
|             | Hjemmeskærm & appbibliotek |               |
|             | Tilgængelighed             |               |
| *           | Baggrund                   |               |
| •=          | StandBy                    |               |
|             | Siri & søgning             |               |
|             | Touch ID & kode            | 5             |

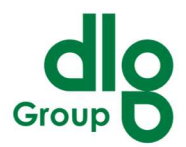

3. Vælg Sprog & Region: Tryk på "Sprog & område."

| III Telia 4G   | 12.33               |   |
|----------------|---------------------|---|
|                | Generelt            |   |
| Opdater i bag  | ıgrunden            | > |
|                |                     |   |
| Dato & tid     |                     | > |
| Tastatur       |                     | > |
| Skrifter       |                     | > |
| Sprog & områ   | ide                 | > |
| Ordbog         |                     | > |
|                |                     |   |
| VPN og Admi    | nistration af enhed | × |
|                |                     |   |
| Juridisk og re | gulativer           | > |
|                |                     |   |
| Overfør eller  | nulstil iPhone      | > |
|                |                     |   |
|                |                     |   |

4. Skift iPhone-sprog:Vælg dit ønskede sprog fra listen.

| II Telia 4G                        | 12.27                                       |           | II Telia 4G                   | 12.28                                                |          | 📲 Telia 4G            | 12.20          |           |
|------------------------------------|---------------------------------------------|-----------|-------------------------------|------------------------------------------------------|----------|-----------------------|----------------|-----------|
| Cenerelt                           | Sprog & område                              | Rediger   | Ceneral                       | Language & Region                                    | Edit     |                       | Sprog & område |           |
|                                    | PROG                                        |           | DDEEEDDE                      |                                                      |          |                       |                |           |
| Dansk                              | ir Koo                                      |           | English                       | DEANGOAGES                                           | $\equiv$ | English<br>Engelsk    |                |           |
| English                            |                                             | =         | Dansk<br><sub>Danish</sub>    |                                                      | =        | Dansk<br>iPhone-sprog |                |           |
| Deutsch<br>Tysk                    |                                             | =         | Deutsch<br><sub>German</sub>  |                                                      | =        | Deutsch<br>Tysk       |                |           |
| Українська<br><sub>Ukrainsk</sub>  |                                             |           | <b>Українсь</b><br>Ukrainian  | ька                                                  | =        | Українськ<br>Ukrainsk |                |           |
| Tilføi sprog                       |                                             |           |                               |                                                      |          |                       |                |           |
| Apps og webste<br>listen, som de u | eder bruger det første spr<br>inderstøtter. |           | Apps and which this list that | vebsites will use the first langu<br>t they support. | lage in  |                       |                |           |
| Område                             | Dai                                         | nmark >   | Region                        | De                                                   | nmark >  | Område                |                |           |
| Kalender                           | Grego                                       | riansk >  | Calenda                       | Gree                                                 | gorian > |                       |                |           |
| Temperatur                         |                                             | °C >      | Tempera                       | ture                                                 | °C >     |                       | Fortsæt        |           |
| Målesvstem                         | N                                           | 1etrisk > | Measure                       | ment System                                          | Metric > | Malesyste             | m              | Metrisk > |
| Første dag i                       | uge m                                       | andag >   | First Day                     | of Week M                                            | onday >  |                       | Annuller       |           |

5. **Vent på at enheden opdateres:**Din iPhone vil nu bruge et par øjeblikke på at skifte til det nye sprog. Denne ændring vil også påvirke sproget på apps, der understøtter det valgte sprog.

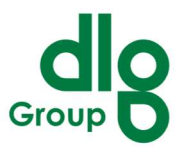

### For Android-enheder:

1. **Åbn Indstillinger:**Find og tryk på "Indstillinger" appen på din startskærm eller i app-skuffen.

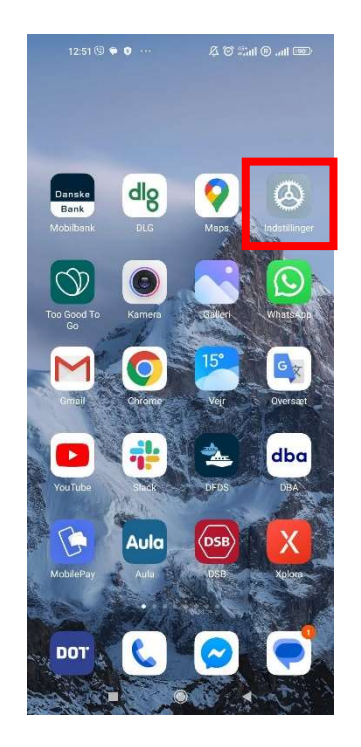

2. **Gå til System:**Rul ned og tryk på "System" (dette kan være under "Generel administration" eller "Yderligere indstillinger" på nogle enheder).

| Indstillinger       Indstillinger         Q       Sog I Indstillinger       Skærm         Indstillinger       Indstillinger       Lyd og vibration         Image: System-apps-opdatering       Image: States       Image: States         Sikkerhedsstatus       Image: States       Image: States         Sikkerhedsstatus       Image: States       Image: States         Sikkerhedsstatus       Image: States       Image: States         Sikkerhedsstatus       Image: States       Image: States         Sikkerhedsstatus       Image: States       Image: States         Sikkerhedsstatus       Image: States       Image: States         Sikkerhedsstatus       Image: States       Image: States         Sikkerhedsstatus       Image: States       Image: States         Sikkerhedsstatus       Image: States       Image: States         Sikkerhedsstatus       Image: States       Image: States         Sikkerhedsstatus       Image: States       Image: States         Sikeet fra       Image: States       Image: States         Sikeet fra       Image: States       Image: States         Portabelt hotspot       States       Image: States         Sikeet fra       Image: States       Image: States         Sike                                                                  |                       |                                  | 1        |               |                  |                   |     |
|----------------------------------------------------------------------------------------------------|-----------------------|----------------------------------|----------|---------------|------------------|-------------------|-----|
| Q       Seg i Indstillinger       Image: Skærm         Image: Om telefon       Ondeler       Image: Lyd og vibration         Image: System-apps-opdatering       Image: Meddelelser og kontrolcenter         Image: Sikkerhedsstatus       Image: Startskærm         Image: Sikkerhedsstatus       Image: Startskærm         Image: Sikkerhedsstatus       Image: Sta | Indstillinger         |                                  |          | Indstillinger |                  |                   |     |
| Om telefon       Opdater       I Lyd og vibration         System-apps-opdatering       Meddelelser og kontrolcenter         Sikkerhedsstatus       Startskærm         Sikkerhedsstatus       Startskærm         Silkerhedsstatus       Temaer         Mi-Fi       Stået fra         Bluetooth       Stået fra         Portabelt hotspot       Stået fra         Forbindelse & deling       Batteri og ydeevne         Apps                                                                                                    |                       | Skærm                            | ۲        |               | illinger         | Søg i indstilling | Q   |
| <ul> <li>System-apps-opdatering</li> <li>Sikkerhedsstatus</li> <li>Sikkerhedsstatus</li> <li>Silkerhedsstatus</li> <li>Silkerhedsbillede</li> <li>SiM-kort &amp; mobile netværk</li> <li>Termaer</li> <li>Wi-FI</li> <li>Silet fra</li> <li>Bluetooth</li> <li>Silet fra</li> <li>Meddelelser og kontrolcenter</li> <li>Adgangskoder og sikkerhed</li> <li>Portabelt hotspot</li> <li>Silet fra</li> <li>Goldster for bindelse &amp; deling</li> <li>Forbindelse &amp; deling</li> <li>Batteri og ydeevne</li> <li>Apps</li> </ul>                                                                                                    | ation                 | Lyd og vibration                 |          | Opdater       | on               | Om telefon        |     |
| <ul> <li>Sikkerhedsstatus</li> <li>Sikkerhedsstatus</li> <li>Sikkerhedsstatus</li> <li>Baggrundsbillede</li> <li>SIM-kort &amp; mobile netværk</li> <li>Ternaer</li> <li>Wi-Fi</li> <li>Silæt fra</li> <li>Bluetooth</li> <li>Silæt fra</li> <li>Mdgangskoder og sikkerhed</li> <li>Portabelt hotspot</li> <li>Silæt fra</li> <li>Goplysninger</li> <li>Batteri og ydeevne</li> <li>Apps</li> </ul>                                                                                                    | er og kontrolcenter   | Meddelelser og k                 |          | >             | pps-opdatering   | System-apps-      | t   |
| <ul> <li>SIM-kort &amp; mobile netværk</li> <li>SIM-kort &amp; mobile netværk</li> <li>SIM-kort &amp; mobile netværk</li> <li>Ternaer</li> <li>WI-FI</li> <li>Bluetooth</li> <li>Slået fra</li> <li>Adgangskoder og sikkerhed</li> <li>Portabelt hotspot</li> <li>Slået fra</li> <li>Gorbindelse &amp; deling</li> <li>Forbindelse &amp; deling</li> <li>Apps</li> </ul>                                                                                                    | n                     | Startskærm                       | 0        | >             | Isstatus         | Sikkerhedssta     | 0   |
| SIM-kort & mobile netværk <ul> <li>Termaer</li> <li>Wi-Fi</li> <li>Slået fra</li> <li>Bluetooth</li> <li>Slået fra</li> <li>Ørtabelt hotspot</li> <li>Slået fra</li> <li>Ørbindelse &amp; deling</li> <li>Forbindelse &amp; deling</li> <li>Batteri og ydeevne</li> <li>Apps</li> </ul>                                                                                                    | billede               | Baggrundsbilled                  | <b>Š</b> |               |                  |                   |     |
| <ul> <li>Wi-Fi State fra &gt;</li> <li>Bluetooth State fra &gt;</li> <li>Portabelt hotspot State fra &gt;</li> <li>Forbindelse &amp; deling &gt;</li> <li>Batteri og ydeevne</li> <li>Apps</li> </ul>                                                                                                    |                       | Temaer                           | =        | >             | & mobile netværk | SIM-kort & mo     |     |
| <ul> <li>Bluetooth state fra &gt; </li> <li>Portabelt hotspot state fra &gt; </li> <li>Forbindelse &amp; deling &gt; </li> <li>Batteri og ydeevne</li> <li>Adgangskoder og sikkerhed</li> <li>Batteri og ydeevne</li> <li>Apps</li> </ul>                                                                                                    |                       |                                  |          | Släet fra >   |                  | Wi-Fi             | (1- |
| <ul> <li>Portabelt hotspot</li> <li>Stöet fra &gt;</li> <li>Beskyttelse af personlige oplysninger</li> <li>Forbindelse &amp; deling</li> <li>Batteri og ydeevne</li> <li>Apps</li> </ul>                                                                                                    | oder og sikkerhed     | Adgangskoder og                  | 0        | Slået fra >   |                  | Bluetooth         | *   |
| Forbindelse & deling Forbindelse & deling Apps                                                                                                    | e af personlige<br>er | Beskyttelse af pe<br>oplysninger | 0        | Slået fra >   | hotspot          | Portabelt hots    | ග   |
| Apps                                                                                                    | ydeevne               | Batteri og ydeevi                | -        | >             | se & deling      | Forbindelse &     |     |
|                                                                                                    |                       | Apps                             | 0        |               |                  |                   |     |
| 🔒 Lås skærm 🔅 💮 Yderligere indstillinger                                                                                                    | indstillinger         | Yderligere indstil               | 0        | >             | n                | Lås skærm         |     |
| 🔅 Skærm                                                                                                    |                       |                                  |          | >             |                  | Skærm             | ۲   |

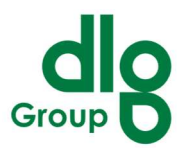

3. Vælg Sprog & input: Tryk på "Sprog & indtastning."

| 12:53 ⓑ ♥ ♥ …           | 及 (S 📰 IIIa. (B) IIIa. (B) |  |  |  |
|-------------------------|----------------------------|--|--|--|
| Yderligere ind          | stillinger                 |  |  |  |
| Dato og tid             | >                          |  |  |  |
| Sprog og indtastning    | >                          |  |  |  |
| Region                  | Ukraine >                  |  |  |  |
|                         |                            |  |  |  |
| Gestusgenveje           | >                          |  |  |  |
| LED-lys                 | >                          |  |  |  |
| Kvikbold                | >                          |  |  |  |
| Enhåndstilstand         | >                          |  |  |  |
| Rens højttaler          | >                          |  |  |  |
| Hjælpefunktioner        | >                          |  |  |  |
| Forskøn til videoopkald |                            |  |  |  |
| Hukommelsesudvidelse    |                            |  |  |  |
|                         | 4                          |  |  |  |

4. Skift sproget:Tryk på "Sprog."

| 12:53 🕲 🗣 🟮 …                          | @ mi ® mi © \$ |
|----------------------------------------|----------------|
| $\leftarrow$                           |                |
| Sprog og indt                          | astning        |
| SPROG                                  |                |
| Sprog                                  | Dansk >        |
|                                        |                |
| INPUT-METODER                          |                |
| Aktuelt tastatur                       | Gboard 🗘       |
| Administrer tastaturer                 | >              |
| YDERLIGERE TASTATURINDSTIL             | LINGER         |
| Stavekontrol<br>Stavekontrol på Gboard | >              |
| AutoFyld-tjeneste<br>Google            | >              |
| Tekst-til-tale-output                  | >              |
| Tastatur, mus og track                 | pad >          |
|                                        |                |

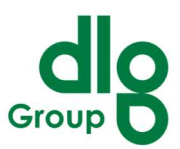

Tilføj et nyt sprog ved at trykke på "Tilføj et sprog" og vælg dit ønskede sprog. Træk det nye sprog til toppen af listen for at indstille det som standard.

| 12:53 (\$ 🗣 0 ··· 🖉 (* and (* and (* | 12:53 PM 🧐 🏶 🕈 ··· 🦧 🎯 📰 🔞 📶 📼 | 12:53 PM 🧐 🖗 🖲 … 🥂 🥂 🦉 🛗 🖬 🛞 🛲 💷     |
|----------------------------------------------------------------------------------------------------|--------------------------------|--------------------------------------|
| ←                                                                                                    | ← Languages                    | <del>~</del>                         |
| Sprog                                                                                                    | Melayu                         | Languages & input                    |
| Azərbaycan                                                                                                    | Bosanski                       | LANGUAGES                            |
| Melayu                                                                                                    | Català                         | Languages English (United States) >  |
| Bosanski                                                                                                    | Čeština                        | INPUT METHODS                        |
| Català                                                                                                    | Dansk                          | Current Keyboard Gboard C            |
| Čeština                                                                                                    | Deutsch                        | Manage keyboards                     |
| √ Dansk                                                                                                    | Eesti                          | ADDITIONAL KEYBOARD SETTINGS         |
| Deutsch                                                                                                    | English (Australia)            | Spell checker > Gboard spell checker |
| Eesti                                                                                                    | English (India)                | Autofill service > Google            |
| English (Australia)                                                                                                    | English (United Kingdom)       | Text-to-speech output                |
| English (India)                                                                                                    | ✓ English (United States)      | Keyboard, mouse, and track pad       |
|                                                                                                    |                                |                                      |

5. **Vent på at enheden opdateres:** Din Android-enhed vil straks anvende det nye sprog. Denne ændring vil også påvirke sproget på apps, der understøtter det valgte sprog.

#### Yderligere Bemærkninger:

- **Genstart appen:** I nogle tilfælde skal du muligvis genstarte appen før du kan se ændringerne
- .
- **Opdater appen:** Sørg for, at appen er opdateret til den nyeste version, da nyere versioner sandsynligvis understøtter flere sprog.

Ved at følge disse trin kan du ændre sprogindstillingerne på din enhed, hvilket vil ændre sproget på native apps, der understøtter flere sprog.